## HOW TO INSTALL AND USE MYSQL

To use MySql you need to install MySql Server and Mysql Workbench to your computer. Don't forget you should first install the server then the workbench. For installing MySql, first you should download MySql installer from MySql website. MySql installer contains both MySql server and workbench. You can download MySql installer from the following link: http://dev.mysql.com/downloads/file.php?id=455549.

After downloading the installer, run it. You can it install step by step as shown below.

1- First accept the license terms and click next.

| NySQL Installer                       |                                                                                                    | . 🗆 🗙  |
|---------------------------------------|----------------------------------------------------------------------------------------------------|--------|
| MySQL. Installer<br>Adding Community  | License Agreement<br>To proceed you must accept the Oracle Software License Terms.                                                                                                    |        |
| License Agreement                     | GNU GENERAL PUBLIC LICENSE<br>Version 2, June 1991                                                                                                    | * III  |
| Choosing a Setup Type<br>Installation | Copyright (C) 1989, 1991 Free Software Foundation, Inc.,<br>51 Franklin Street, Fifth Floor, Boston, MA 02110-1301 USA<br>Everyone is permitted to copy and distribute verbatim copies<br>of this license document, but changing it is not allowed.                                                                                                    |        |
| Installation Complete                 | Preamble<br>======<br>The licenses for most software are designed to take away your freedom<br>to share and change it. By contrast, the GNU General Public License is<br>intended to guarantee your freedom to share and change free<br>softwareto make sure the software is free for all its users. This<br>General Public License applies to most of the Free Software<br>Foundation's software and to any other program whose authors commit to<br>using it. (Some other Free Software Foundation software is covered by<br>the GNU Library General Public License instead.) You can apply it to<br>your programs, too.<br>When we speak of free software, we are referring to freedom, not price.<br>Our General Public Licenses are designed to make sure that you have<br>the freedom to distribute conies of free software (and charge for this | •      |
|                                       | Next >                                                                                                    | Cancel |

## 2- Select Custom option and click next

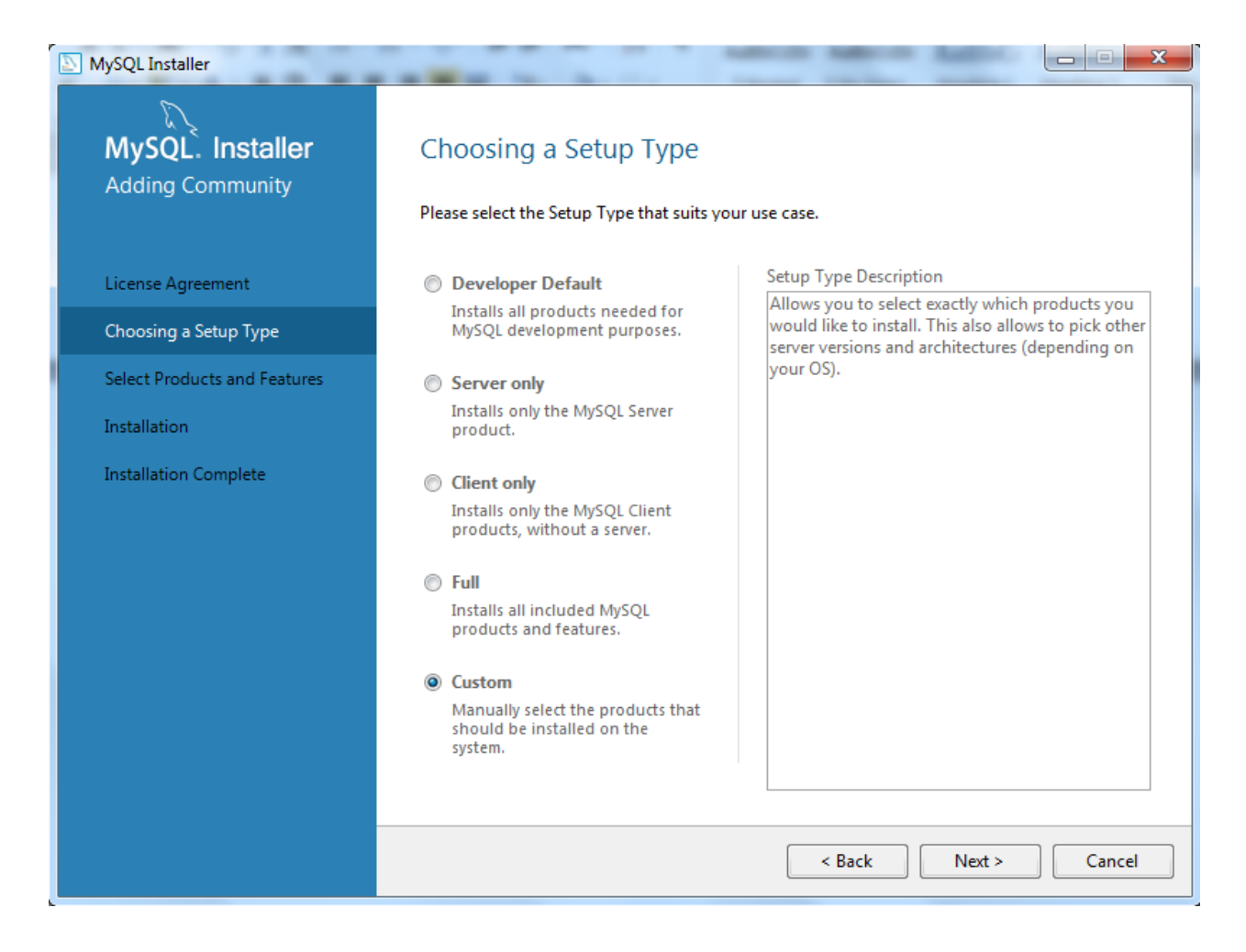

3- Select MySql server and workbench with by using arrows on the middle (32-bit or 64-bit with respect to your OS) and click next.

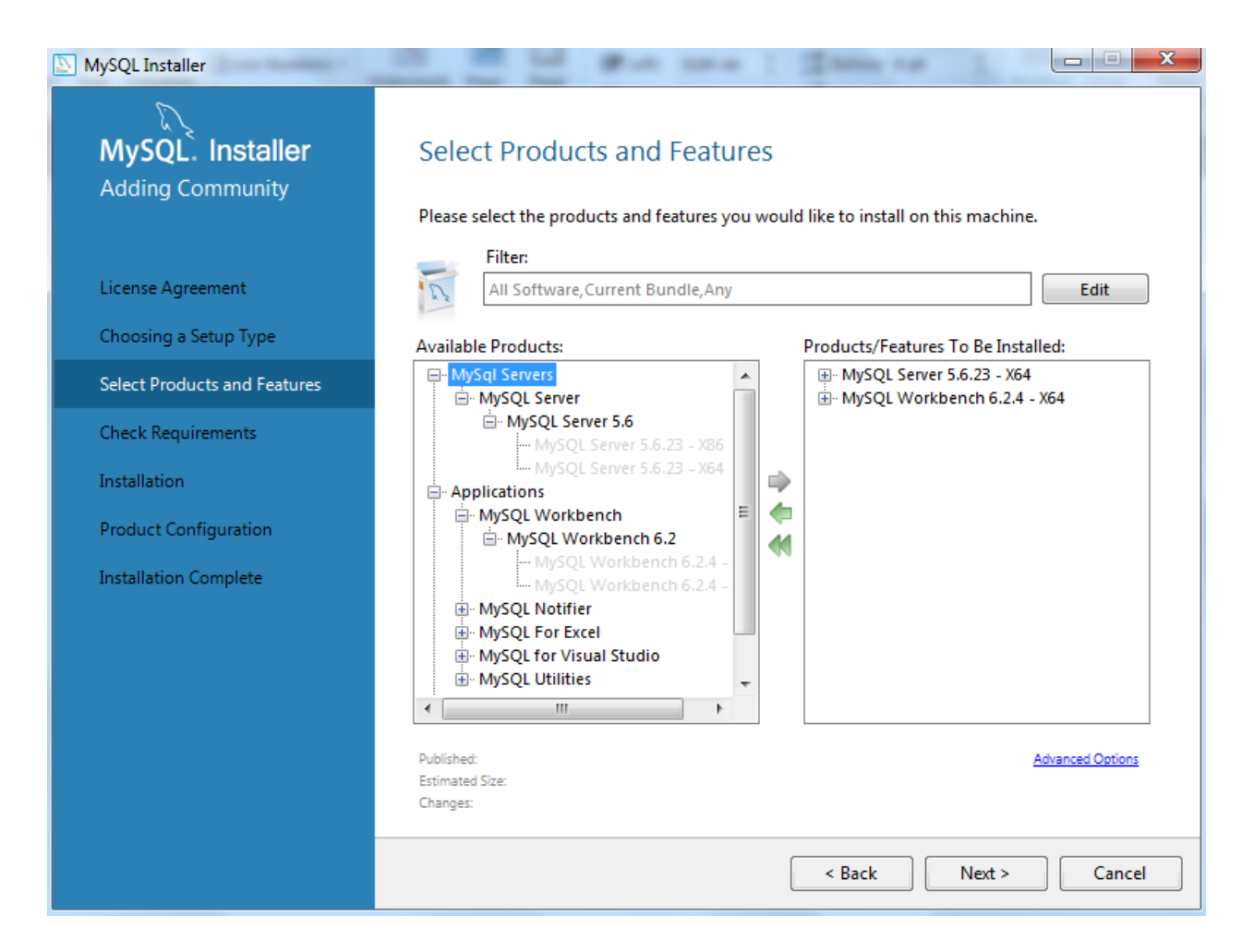

4- You may need to install Microsoft Visual C++ 2013 Runtime if not installed. Select it on the screen and click Execute if it is missing. It will be installed. After installing it click next. If you already have Microsoft Visual C++ 2013 Runtime you can skip this part.

| MySQL Installer              |                                                                                                    |
|------------------------------|----------------------------------------------------------------------------------------------------|
| MvSOL. Installer             | Check Requirements                                                                                                    |
| Adding Community             | '<br>The following products have failing requirements. The installer will attempt to resolve some                                                      |
| License Agreement            | of this automatically. Requirements marked as manual cannot be resolved automatically.<br>Click on those items to try and resolve them manually.       |
| elective rightennent         |                                                                                                    |
| Choosing a Setup Type        | For Product         Requirement         Status           O MySQL Workbench 6.2.4         Microsoft Visual C++ 2013 Runti         Visual C++ 2013 Runti |
| Select Products and Features |                                                                                                    |
| Check Requirements           |                                                                                                    |
| Installation                 |                                                                                                    |
| Product Configuration        |                                                                                                    |
| Installation Complete        | Requirement Details                                                                                                    |
|                              | The installer is trying to automatically resolve this requirement. There is nothing you need to do.                                                    |
|                              | Requirement: Microsoft Visual C++ 2013 Runtime 64 bits is not installed                                                                                |
|                              | Status:                                                                                                    |
|                              |                                                                                                    |
|                              |                                                                                                    |
|                              | < Back Execute Next > Cancel                                                                                                    |

5- Now MySql server and workbench are Ready to Install you, click to execute. When in installed click next.

| NySQL Installer              |                                                 |                  | August Street |        |
|------------------------------|-------------------------------------------------|------------------|---------------|--------|
| MySQL. Installer             | Installation                                    |                  |               |        |
| Adding Community             | Press Execute to upgrade the following pro      | ducts.           |               |        |
|                              | Product                                         | Status           | Progress      | Notes  |
| License Agreement            | MySQL Server 5.6.23                             | Ready to Install |               |        |
| Choosing a Setup Type        | MySQL Workbench 6.2.4                           | Ready to Install |               |        |
| Select Products and Features |                                                 |                  |               |        |
| Check Requirements           |                                                 |                  |               |        |
| Installation                 |                                                 |                  |               |        |
| Product Configuration        |                                                 |                  |               |        |
| Installation Complete        |                                                 |                  |               |        |
|                              |                                                 |                  |               |        |
|                              |                                                 |                  |               |        |
|                              |                                                 |                  |               |        |
|                              |                                                 |                  |               |        |
|                              | Click [Execute] to install or update the follow | ving packages    |               |        |
|                              |                                                 | < Back           | Execute       | Cancel |

6- In Product Configuration section click next. Then for next step in Type and Networking section you don't need to change anything, just click next.

| Type and Networking                                                                                                    |  |  |  |
|----------------------------------------------------------------------------------------------------|--|--|--|
| Server Configuration Type                                                                                                    |  |  |  |
| Choose the correct server configuration type for this MySQL Server installation. This setting will<br>define how much system resources are assigned to the MySQL Server instance. |  |  |  |
| Config Type: Development Machine                                                                                                    |  |  |  |
|                                                                                                    |  |  |  |
|                                                                                                    |  |  |  |
| Connectivity                                                                                                    |  |  |  |
| Use the following controls to select how you would like to connect to this server.                                                                                                |  |  |  |
| TCP/IP Port Number: 3306                                                                                                    |  |  |  |
| Open Firewall port for network access                                                                                                    |  |  |  |
| Named Pipe Pipe Name: MYSQL                                                                                                    |  |  |  |
| Shared Memory Memory Name: MYSQL                                                                                                    |  |  |  |
|                                                                                                    |  |  |  |
| Advanced Configuration                                                                                                    |  |  |  |
| Select the checkbox below to get additional configuration page where you can set advanced                                                                                         |  |  |  |
| options for this server instance.                                                                                                    |  |  |  |
| Show Advanced Uptions                                                                                                    |  |  |  |
|                                                                                                    |  |  |  |
| Next > Cancel                                                                                                    |  |  |  |
|                                                                                                    |  |  |  |

7- You need to enter a password with at least 4 character in Accounts and Roles section. Just enter password and click next.

| MySQL Installer            |                                                                                 | -                              |                        |                         |
|----------------------------|---------------------------------------------------------------------------------|--------------------------------|------------------------|-------------------------|
| MySQL. Installer           | Accounts and Ro                                                                 | oles                           |                        |                         |
| MySQL Server 5.6.23        | Root Account Password<br>Enter the password for the<br>place.                   | root account. Please           | e remember to store th | is password in a secure |
| Type and Networking        | MySQL Root Password:                                                            | •••••                          |                        |                         |
| Accounts and Roles         | Repeat Password:                                                                | •••••                          |                        |                         |
| Windows Service            |                                                                                 | Password Strengt               | h: Weak                |                         |
| Apply Server Configuration |                                                                                 |                                |                        |                         |
|                            | MySQL User Accounts<br>Create MySQL user accour<br>consists of a set of privile | nts for your users and<br>ges. | applications. Assign a | role to the user that   |
|                            | MySQL Username                                                                  | Host                           | User Role              | Add User                |
|                            |                                                                                 |                                |                        | Edit User               |
|                            |                                                                                 |                                |                        | Delete                  |
|                            |                                                                                 |                                |                        |                         |
|                            |                                                                                 |                                |                        |                         |
|                            |                                                                                 |                                |                        |                         |
|                            |                                                                                 |                                |                        |                         |
|                            |                                                                                 |                                | < Back                 | Next > Cancel           |

8- In Windows Service section just click to next.

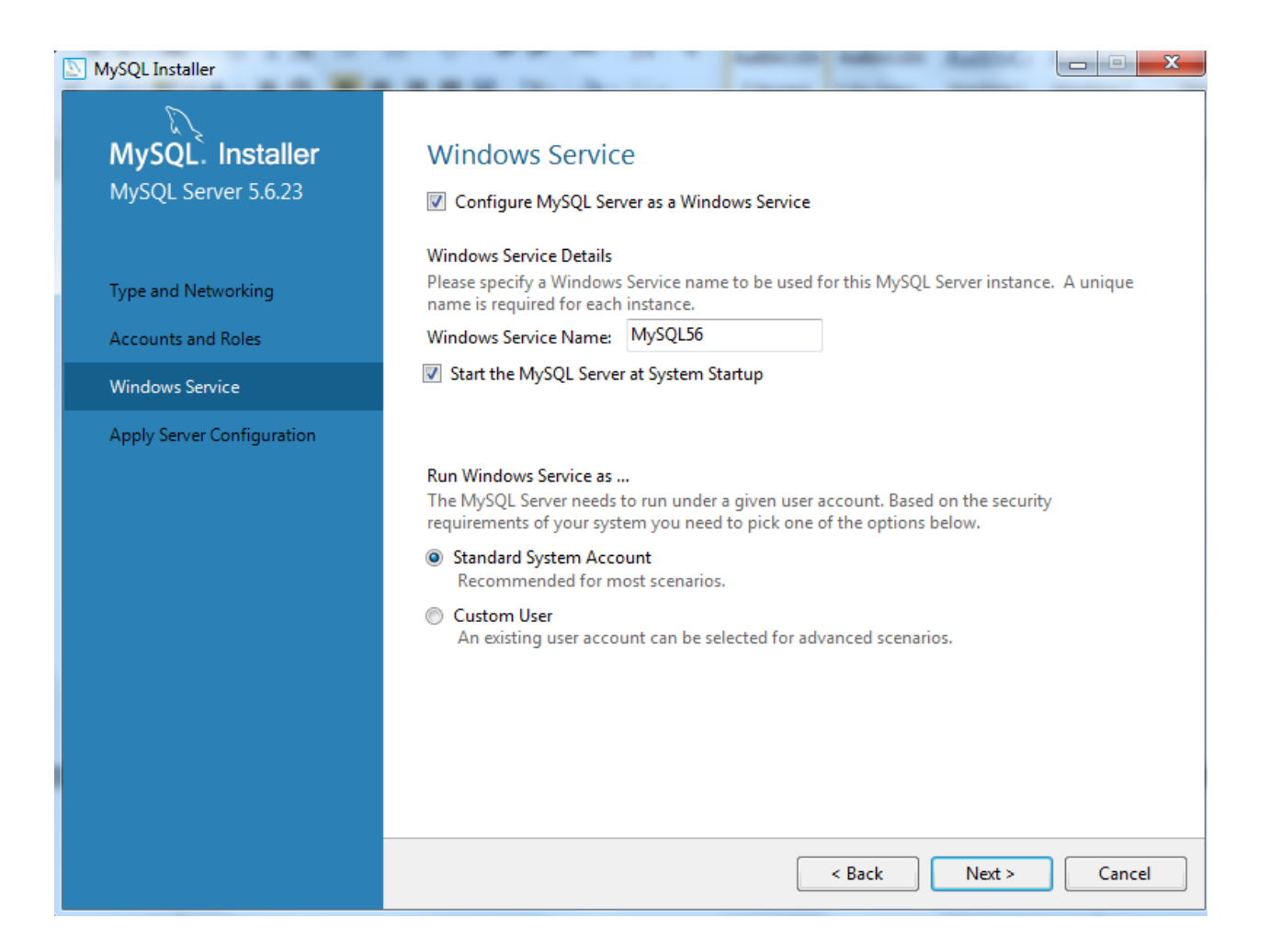

9- In Apply Server Configuration section click execute. Then click to Finish and Next and then again Finish. Now you are ready to start your queries. Open Workbench and start it (Workbench may open automatically after installation).

10- After openning workbench click to local instance MySql. Then enter your password (You may need to click Connect on the left side after clicking Local instance MySql).

| File Edit View Database Tools Scripting Help | Brade on the first of the |                    |
|----------------------------------------------|---------------------------|--------------------|
| MySQL Connections 🟵 🛇                        | ٩                         | Shortcuts          |
| Local instance MySQL                         |                           | MySQL Utilities    |
| California 2006                              |                           | Database Migration |
|                                              |                           | MySQL Bug Reporter |
|                                              |                           | Workbench Blogs    |
|                                              |                           | Planet MySQL       |
| Models 🟵 🕲 🛇                                 |                           | Workbench Forum    |
|                                              |                           | Scripting Shell    |

11- To write queries you need to download sql files and import it to Workbench. You can download sql files from following link: <u>http://homes.ieu.edu.tr/bakcay/CE%20223/Sample%20Databases/</u>. To download file right click to the sql files and then click to the "Save link as". After downloading sql files click Data Import/Restore on Management tab located at the left side.

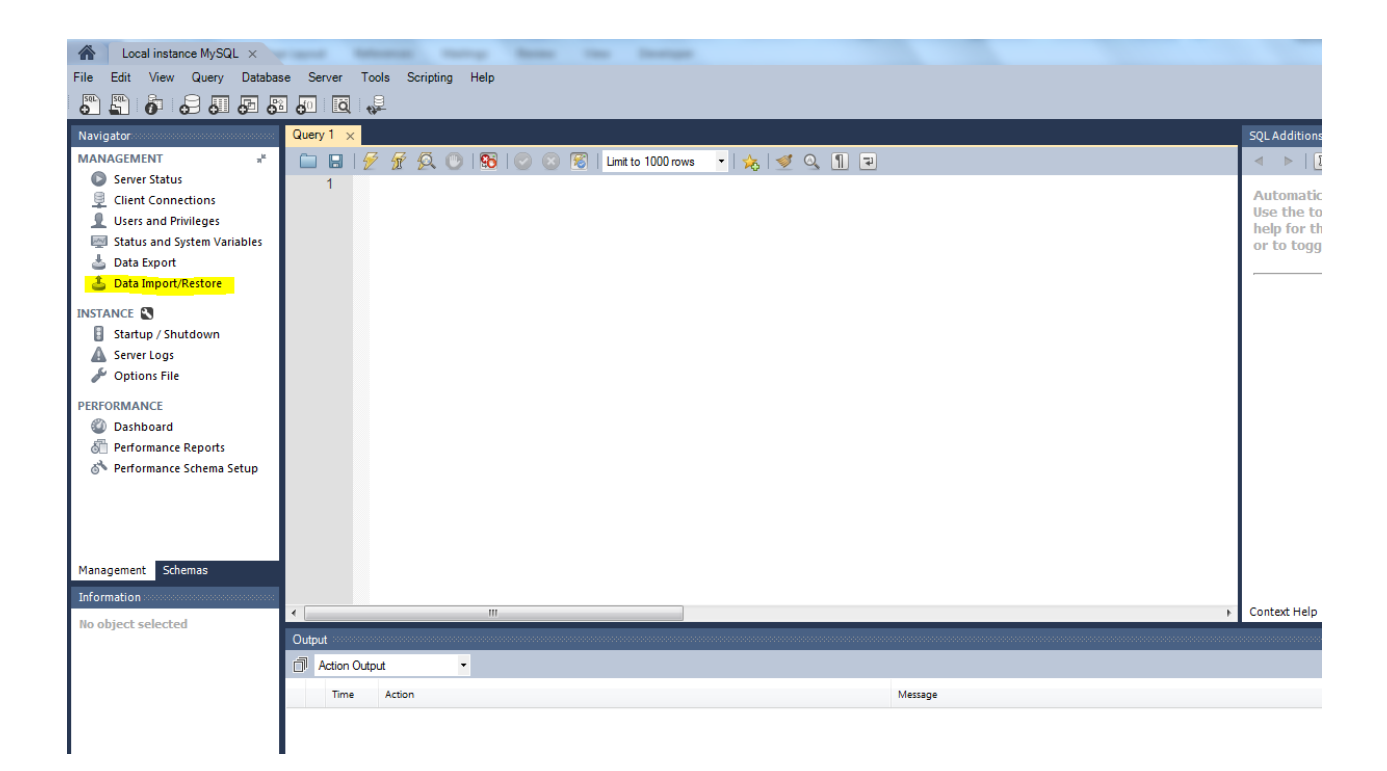

12- Do the followings to import sql file.

| Query 1 Administration - Data Import/Res ×                                                                     |                                                 |                                                                                                    |                                                                                 |
|----------------------------------------------------------------------------------------------------|-------------------------------------------------|----------------------------------------------------------------------------------------------------|---------------------------------------------------------------------------------|
| Data Import                                                                                                    |                                                 |                                                                                                    |                                                                                 |
| Import from Disk Import Progress                                                                               |                                                 |                                                                                                    |                                                                                 |
| Import Options                                                                                                 |                                                 |                                                                                                    |                                                                                 |
| Import from Dump Project Folder                                                                                | C:\Users\MehmetBerkehanAkcay\Documents\dumps    |                                                                                                    |                                                                                 |
| Select the Dump Project Folder to import. You o                                                                | an do a selective restore.                      |                                                                                                    |                                                                                 |
| Load Folder Contents                                                                                           |                                                 |                                                                                                    |                                                                                 |
| <ul> <li>Import from Self-Contained File</li> </ul>                                                            | C:\Users\MehmetBerkehanAkcay\Desktop\T.A\Databa | se\Siyar-PAKET\MySql Setup\ships.sql                                                                                                    |                                                                                 |
| Select the SQL/dump file to import. Please note                                                                | that the whole file will be imported.           |                                                                                                    | 2. Select your sql                                                              |
| Default Schema to be imported to ship Default Target Schema: Select Database Objects to Import (only available | e for Project Folders)                          | New     The default schema t     NOTE: this is only us     otherwise it is ignored <b>3. Give a name to your</b> schema by clicking New | o import the dump into.<br>d if the dump file doesn't contain its schema,<br>d. |
| Imp Schema                                                                                                    |                                                 | Imp Schema Objects                                                                                                    |                                                                                 |
|                                                                                                    |                                                 | Dump Structure and Dat 🔹 Select                                                                                                    | t Views Select Tables Unselect All                                              |
| Press [Start Import] to start                                                                                  |                                                 | 4. C                                                                                                    | lick to Start Import Start Import                                               |

13- When import is complete refresh your Schema tab now you can see your schema.

| Navigator Query 1 Administration - Data Import/Res. ×                                                                                                    |          |
|----------------------------------------------------------------------------------------------------|----------|
| Schema       Schema       Schema | •        |
| Management Schemas Information No object selected Stop Start Impe                                                                                                    | ~<br>ort |

14- Right clich to your schema and set it as your default schema.

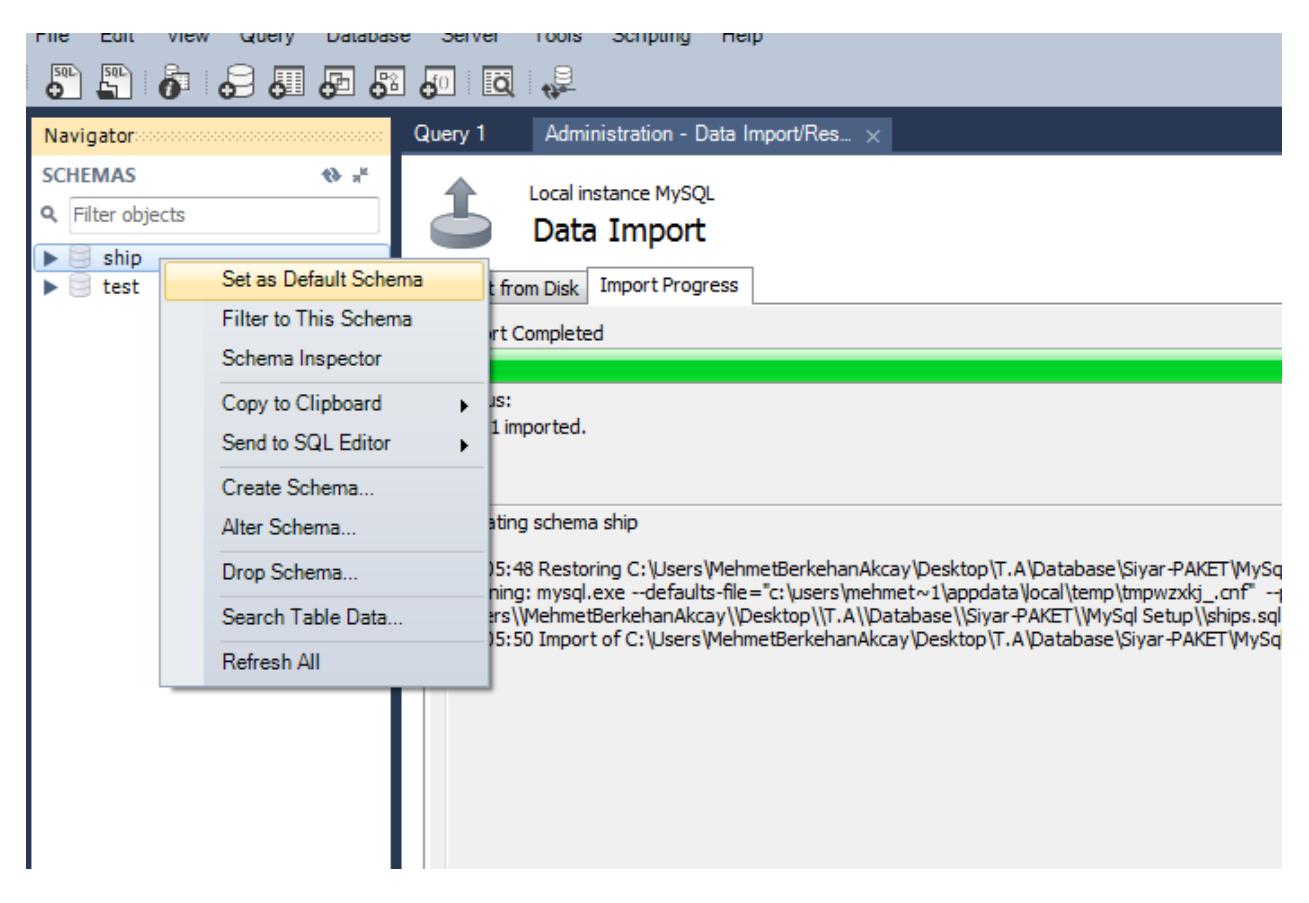

15- Then write your query and execute it by clicking yellow lightning icon.

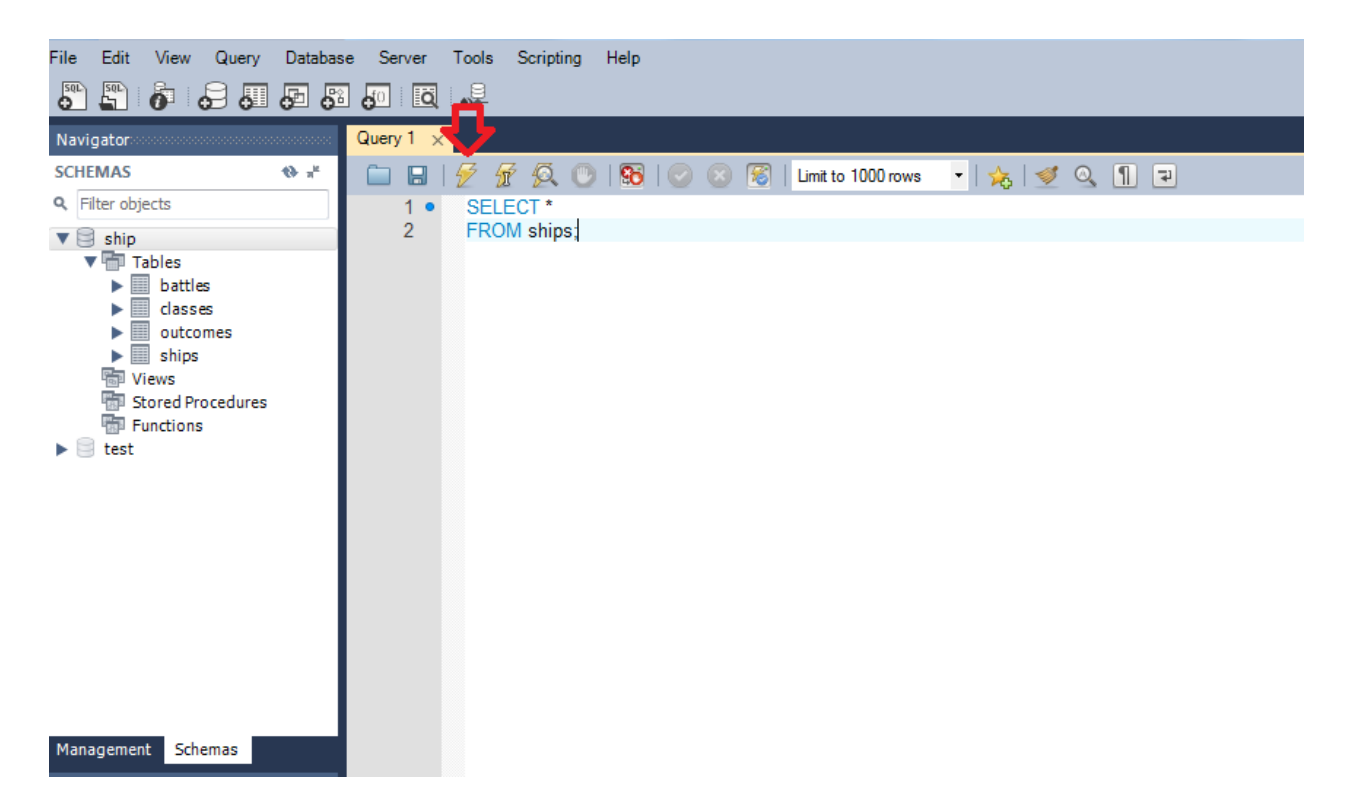